## How to register for the

## **HEAL Foundations Certificate Program**

Thank you for your interest in the HEAL Foundations in Equity Certificate Program. You may enroll in the program via Skillsoft Percipio in your CU Portal using the following steps:

1. Navigate your CU Portal and utilize the Training tab, then click on Skillsoft Percipio.

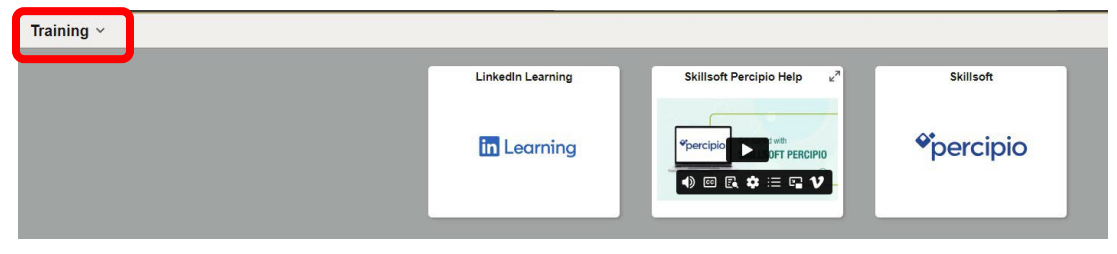

Note: If this is your first time accessing Percipio, it will ask you to select content that you are interested in before bringing you to the home page (screenshot below).

2. Once in Percipio, you will select the **Programs** tab and select **Discover all Programs**.

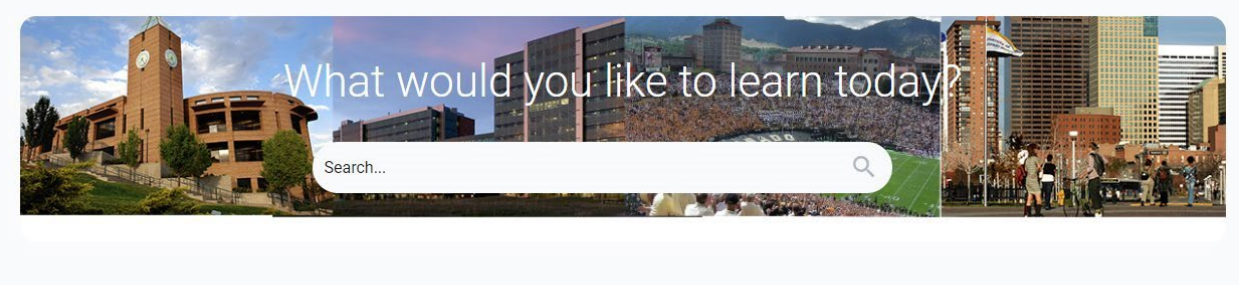

Greetings, Rita! Explore, discover, and master new skills.

| Programs | Live Learning         | Skill Benchmarks             | Playlists               |                     |                  |       |  |
|----------|-----------------------|------------------------------|-------------------------|---------------------|------------------|-------|--|
|          | You are not currently | enrolled in any programs     |                         |                     |                  |       |  |
|          | Discover learni       | ng programs                  |                         |                     |                  |       |  |
|          | Acquire new know      | ledge, gain practical skills | , and accelerate your c | rerall personal and | professional gro | owth! |  |

3. Under **Discover More**, search for **HEAL Foundations** 

|                       |                | Search                                          |                       | ۹.            | ₽ | ¢ |
|-----------------------|----------------|-------------------------------------------------|-----------------------|---------------|---|---|
| Enrolled              | Invited        | Completed                                       | Canceled & Unenrolled | Discover more |   |   |
| HEAL For<br>1 program | undations      | ⊗<br>EAL Foundations*                           |                       |               |   |   |
| This is               | HEAL<br>No due | Foundations Cer<br>date<br>for the HEAL program | rtificate             | ⊙ Enro        | Ы |   |
| Show                  | / Details 🗸    |                                                 |                       |               |   |   |

## 4. Click Enroll

|          |                 | Search                 |                       | Q             | Φ        | ¢ |
|----------|-----------------|------------------------|-----------------------|---------------|----------|---|
| Enrolled | Invited         | Completed              | Canceled & Unenrolled | Discover more |          |   |
|          |                 |                        |                       |               |          |   |
| HEAL Fou | found for "H    | EAL Foundations"       |                       |               |          |   |
|          |                 |                        |                       |               |          |   |
| This is  | HEAL<br>No due  | for the HEAL program   | rtificate             |               | ● Enroll |   |
| 111010   | the certificate | for the filese program | 1.                    |               |          |   |
| Show     | Details 🗸       |                        |                       |               |          |   |

5. Click **Show Details** to see all available sessions

|                             | Search                          | ٩             | Φ 4      |
|-----------------------------|---------------------------------|---------------|----------|
| Enrolled Invited            | Completed Canceled & Unenrolled | Discover more |          |
|                             |                                 |               |          |
| HEAL Foundations            | AL Foundations"                 |               |          |
|                             |                                 |               |          |
| No due d                    | Foundations Certificate         |               | © Enroll |
| This is the certificate for | or the HEAL program.            |               |          |
| Show Details 🗸              |                                 |               |          |

6. Select **View** for each session to register for individual session dates.

| HEAL Foundations Certificate         No due date         Image: This is the certificate for the HEAL program. |
|----------------------------------------------------------------------------------------------------|
| Hide Details A                                                                                                |
| CU: HEAL Foundations Certificate 101     Completed     View                                                   |
| OURSE<br>CU: HEAL Foundations Quiz 101 - u00273<br>Cu: Curpleted View                                         |
| EUVE COURSE     CU: HEAL Foundations Certificate 102     Started View                                         |
| OURSE<br>CU: HEAL Foundations Quiz 102 - u00274<br>O Not Started View                                         |
| UVE COURSE           CU: HEAL Foundations Certificate 103           © Completed         View                  |
| OURSE<br>CU: HEAL Foundations Quiz 103 - u00275<br>Completed View                                             |
| CUURSE<br>CU: HEAL Foundations Quiz 104 - u00276<br>Curpleted View                                            |

7. Click **Register** to register for the upcoming session of your choice.

| LIVE COURSE<br>CU: HEAL For<br>Completed 1 th<br>The How to complete<br>About this Live Course | undations Certificate 101<br>30s ∣ CU<br>re                                                                                                    |
|------------------------------------------------------------------------------------------------|----------------------------------------------------------------------------------------------------|
| <ul> <li>Times displayed are in Mountain Time (Am</li> <li>Upcoming classes</li> </ul>         | erica/Denver)                                                                                                    |
| Start time En                                                                                  | d timeShow unavailable                                                                                                    |
| START DATE<br>Apr 4, 2025<br>DATES AND TIMES<br>April 4, 2025, 1:30 PM - 3:30 PM               | CU: Foundations Certificate 101 (Virtual) Spring 25'                                                                                                    |
|                                                                                                | ⑦ Registration closes on April 4 at 1:30 PM ✓ Available Register                                                                                                    |
| START DATE<br>Apr 7, 2025<br>DATES AND TIMES<br>April 7, 2025, 9:00 AM - 11:00 AM              | CU: Foundations Certificate 101 Spring 25' Series 3 :<br>O CU Anschutz Medical Campus<br>Aurora, CO<br>Education 2 South(128)-Room 2206       *Please note this is a single session in a four-part certificate program       O Registration closes on April 7 at 9:00 AM ✓ Available Register |

Note: If you need to cancel or reschedule a session you will need to unenroll from that specific session in order to re-enroll in a new session.

Note: If no sessions are currently available, please opt in to get notified when new sessions are added (see below)

|                                                                           |                           |                                                 |                                      |                                        |           |               | BIOV               | vse all Live               | Cou   |
|---------------------------------------------------------------------------|---------------------------|-------------------------------------------------|--------------------------------------|----------------------------------------|-----------|---------------|--------------------|----------------------------|-------|
|                                                                           | VE COURSE<br>U: HEAL F    | oundations C                                    | ertificate 101                       |                                        |           |               | ¢                  | ★ 5 (1)                    | :     |
|                                                                           | Ompleted                  | 1h 30s   CU                                     |                                      |                                        |           |               |                    |                            |       |
| About this Live Co                                                        | Jrse                      |                                                 |                                      |                                        |           |               |                    |                            |       |
|                                                                           |                           |                                                 |                                      |                                        |           |               |                    |                            |       |
| Times displayed are                                                       | in Mountain Time (        | America/Denver)                                 |                                      |                                        |           |               |                    |                            |       |
| Times displayed are                                                       | in Mountain Time (<br>SES | America/Denver)                                 |                                      |                                        |           | û Get notifie | d when new         | classes are                | e ava |
| Times displayed are                                                       | in Mountain Time (<br>SES | America/Denver)                                 |                                      |                                        |           | û Get notifie | d when new         | classes are                | e ava |
| Times displayed are<br>coming class<br>- Start time<br>© Enter start time | in Mountain Time (<br>SES | America/Denver)<br>End time<br>O Enter end time |                                      |                                        |           | û Get notifie | d when new<br>Show | classes are<br>unavailable | ava   |
| Times displayed are                                                       | in Mountain Time (<br>SES | America/Denver)<br>End time                     |                                      | ())                                    |           | ₽ Get notifie | d when new<br>Show | classes are                | e ava |
| Times displayed are Coming clas Start time © Enter start time             | in Mountain Time (<br>SES | America/Denver)<br>End time<br>① Enter end time | No active                            | )<br>e classes                         |           | ₽ Get notifie | d when new<br>Show | classes are                | e ava |
| Times displayed are                                                       | in Mountain Time (<br>SES | America/Denver) End time © Enter end time There | No active<br>are no active dates and | )<br>e classes<br>d times for this Liv | e Course. | û Get notifie | d when new         | classes are                | : ava |

If you have any issues with registration, please feel free to reach out to the HEAL team at:

## heal@cuanschutz.edu

If you note any errors in your record or need any additional assistance, please submit a request to our data team <u>here</u>.

Last Revision – 4/10/2025